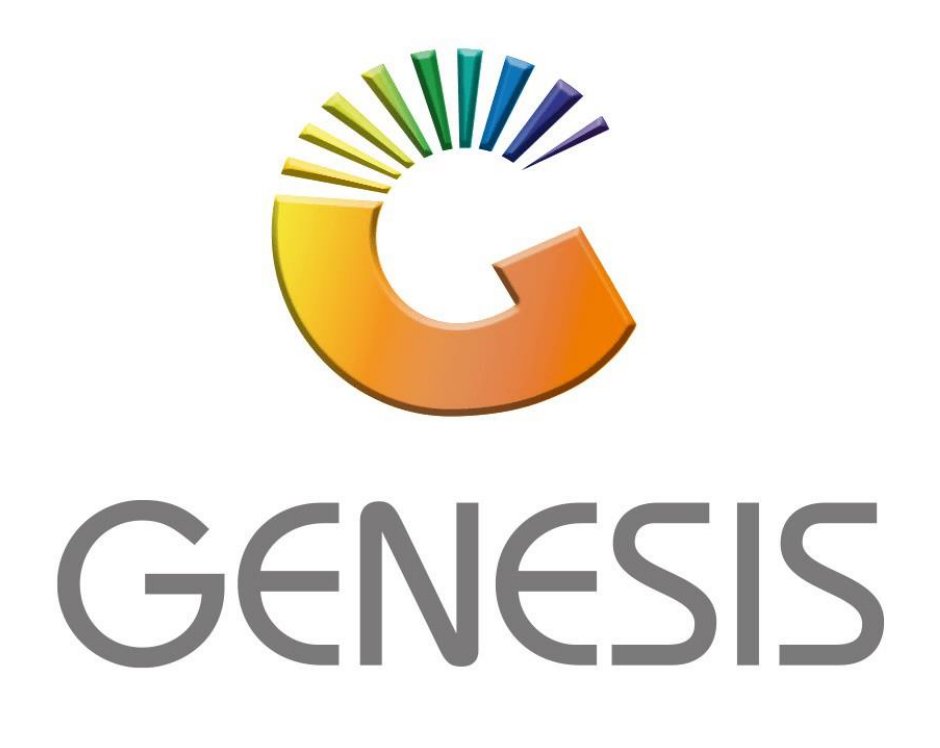

## **Cash Replenishments**

MRJ Consultants Bondev Office Park, 140 Cattle Egret Rd,

Eldoraigne, Centurion, 0171

Tel: (012) 654 0300

Mail: helpdesk@mrj.co.za

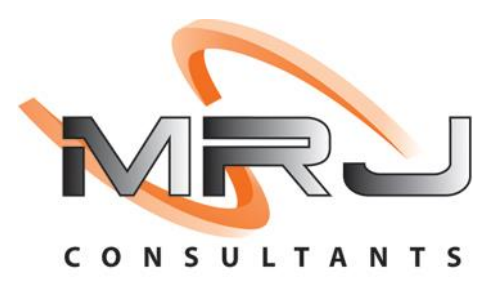

## 1. Open Genesis Till.

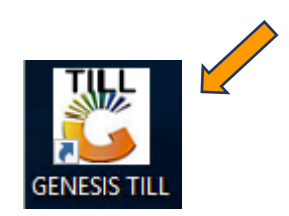

2. Type User code and Password.

| 🐉 Genesis Sales : Log-In | ×                         |
|--------------------------|---------------------------|
|                          | CASH & CARRY SIMULATION ~ |
|                          | User Code                 |
| GENESIS                  | Password                  |
| Version : 11.10.61       | 📧 Cancel 🔃 Proceed        |
| VTILL900 GENESI          | IS - TILL Module          |

3. Open Cashup & Reports then select Till Replenishment.

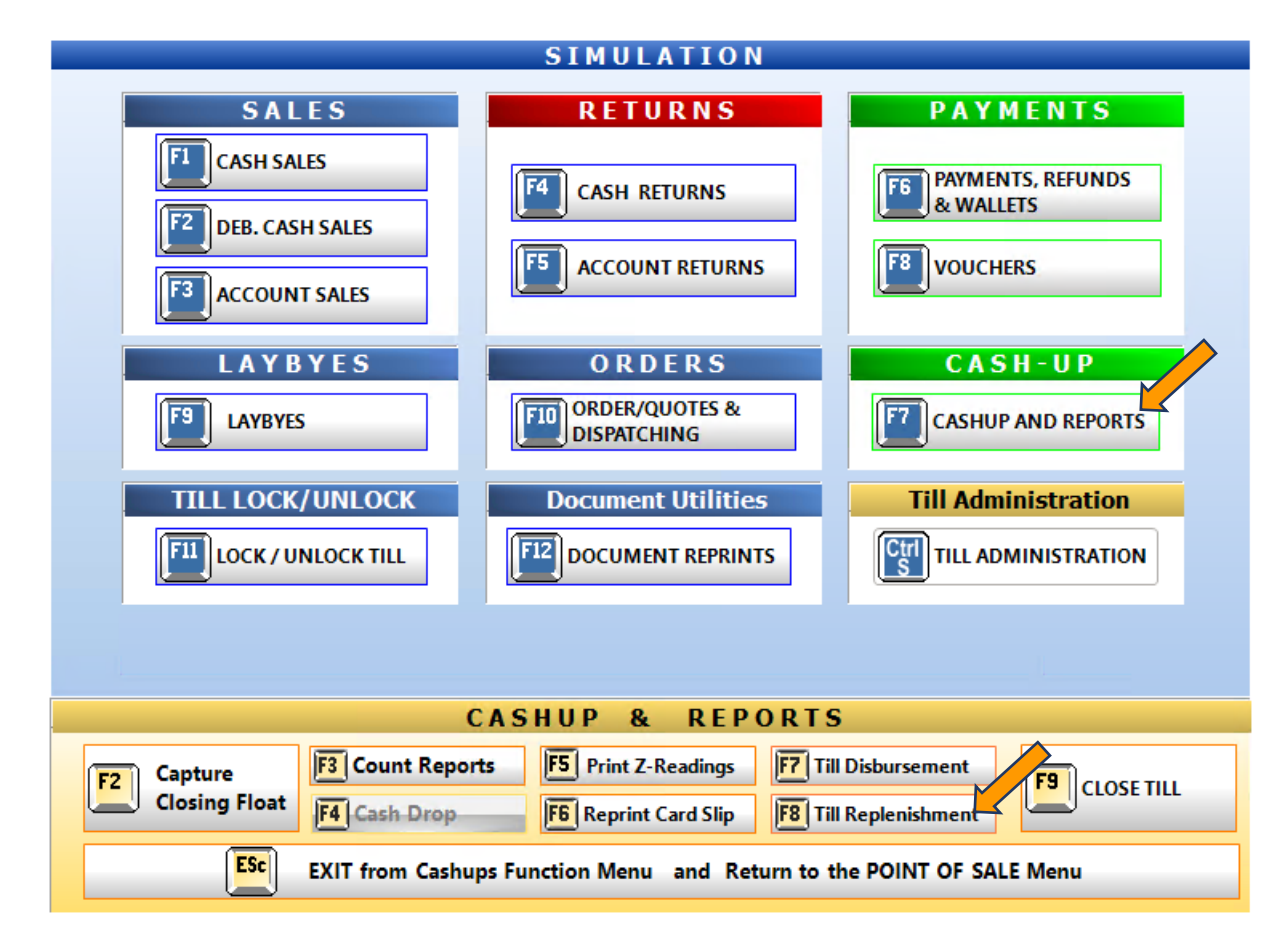

4. Once opened you will see the Cash replenishment home page, here we can fill in all the relevant information for the replenishment.

| 🖑 Till Replen | ishments                                                                                           | _                |                                             | ×   |
|---------------|----------------------------------------------------------------------------------------------------|------------------|---------------------------------------------|-----|
|               |                                                                                                    | Options          | *                                           |     |
|               | Till Number       101 - 33 test - 33         Date/Time       2022/08/23         Replenishment Code | F10<br>Esc<br>Fu | Accept CA<br>Exit<br>Inctions<br>Cash Devid | ΩSH |
| VTILL022      | Amount 0.00<br>V.A.T Amount 0.00<br>Till Replenishments                                            | _                |                                             |     |

5. Under the replenishment code there will be predefined codes that you can select, we will do the code setup at the end of this code.

| Replenishment Code |                                                                  |
|--------------------|------------------------------------------------------------------|
| Payee              | 01 - STAFF WELFARE - NO VAT<br>02 - MANAGEMENT PAYOUT – UNALLOCA |
| Reference          | 05 - SUPPLIER PAYMENT<br>08 - DEBTOR REFUND                      |

6. Complete all the relevant information and Amount for the replenishment then Press

| 🖑 Till Repler      | nishments       |                                                                                                    |                                                                                                    |  | _                |                                             | ×       |  |
|--------------------|-----------------|----------------------------------------------------------------------------------------------------|----------------------------------------------------------------------------------------------------|--|------------------|---------------------------------------------|---------|--|
| Cash Replenishment |                 |                                                                                                    |                                                                                                    |  |                  |                                             | *       |  |
|                    | est respits the | Till Number<br>Date/Time<br>Replenishment Code<br>Payee<br>Reference<br>Details<br>Amount<br>V.A.T Amount | 101 - 33 test - 33<br>2022/08/23 16:20:26<br>02 - MANAGEMENT PAYOUT<br>ALEX<br>FOR GUIDE<br>MANAGEMENT PAYOUT - U<br>500.00 |  | F10<br>Esc<br>Fu | Accept CA<br>Exit<br>Inctions<br>Cash Devia | sH<br>¢ |  |
| VTILL022           | Till            | Replenishments                                                                                            |                                                                                                    |  |                  |                                             | al      |  |

F10 on your keyboard or click on Accept cash to proceed.

## 7. Click on Yes to proceed

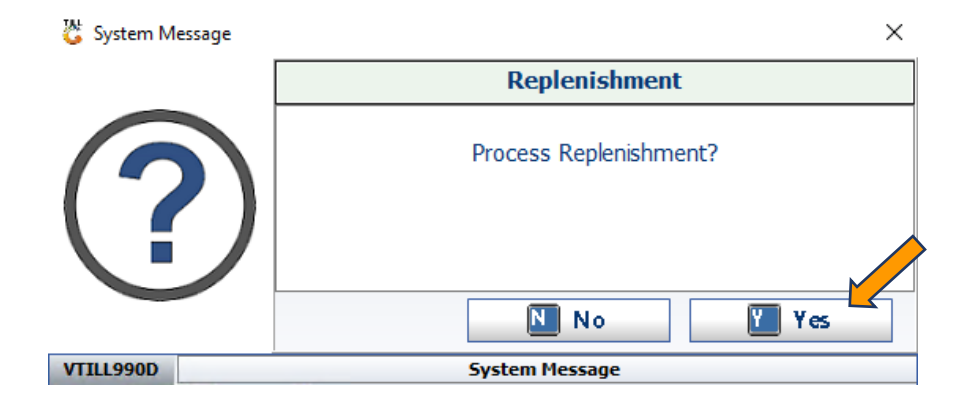

How to setup the replenishment codes for the replenishment.

1. Under System Utilities, Point of Sale, Select Cash Payout Codes

| 👸 GENESIS : Syste | m Ut         | ilities                         |            |        |          |                           |
|-------------------|--------------|---------------------------------|------------|--------|----------|---------------------------|
| 🕍 Utilities       | 4            | Settings                        | ×          | E      | xit      |                           |
| <b>C</b>          |              | Companies                       |            | ۲      | 6        | ₩ < ► M                   |
|                   | 43           | Branches                        |            | ۲      |          | CASH AND CARRY SIMULATI   |
| Company           |              | Stock Control                   |            | ۲      |          | CASH AND CARRY SINULATIN  |
|                   | 9            | Point of Sale                   |            | ۲      | ٠        | Parameters                |
|                   | <b>50</b> ×  | Creditors                       |            | F      | °.       | Numbering                 |
|                   | • <b>a</b> • | Debtors                         | ing • E    |        | 9        | Coinage Master            |
|                   | 43           | Purchasing                      |            |        | -        | Tender Types              |
|                   | R            | Repairs                         |            |        | 2        | Voucher Types             |
|                   | 22           | VIP Loyalty                     |            | ۲      | 5        | Cash Payout Codes         |
|                   | í,           | General Ledge                   | er         | ۲      | <b>₹</b> | Credit Note Reasons       |
|                   | ٢            | Global Module                   | s          | ۲      |          | Delivery Method           |
|                   | ٢            | System Settin                   | gs         | ۲      | 22       | Assembers                 |
|                   | ୍ଦିକ         | Internal Contr                  | ols        | ۲      | G.       | Card Devices              |
|                   | ្លឹ          | System Settin<br>Internal Contr | igs<br>ols | •<br>• | 93<br>F  | Assembers<br>Card Devices |

2. Here we can now press Ins or click on ADD to add a reason.

| em Utilitie | s : POS Cash Payout Codes [POSCPC] |            |                                                                                                    |      |            |
|-------------|------------------------------------|------------|----------------------------------------------------------------------------------------------------|------|------------|
| Code        | Description                        | GL. Acc.No | Allow VAT                                                                                                    | тхТр |            |
| 01          | STAFF WELFARE - NO VAT             | 7015       | <ul> <li>Image: A start of the start of the start of</li></ul> |      | • Options  |
| 02          | MANAGEMENT PAYOUT - UNALLOCATED    | 7299       | ~                                                                                                    |      |            |
| 05          | SUPPLIER PAYMENT                   | 5001       | ~                                                                                                    |      | Ins Add 📥  |
| 08          | DEBTOR REFUND                      | 4001       | <ul> <li>Image: A start of the start of the start of</li></ul> |      | 🛃 Update   |
|             |                                    |            |                                                                                                    |      | Del Delete |
|             |                                    |            |                                                                                                    |      | Esc Fxit   |
|             |                                    |            |                                                                                                    |      | Exit.      |

3. Type in all the relevant information pertaining to your reason. Under the GL ACC NO there is a dropdown for you to select to which GL account this will be linked to Then select the desired replenishment code Then press save to exit and continue.

| 👸 System Utilities :                                       | POS Cash Payout Codes [POSCPC]                                   | ×                                    |
|------------------------------------------------------------|------------------------------------------------------------------|--------------------------------------|
| Code<br>Description<br>GL.Acc.No<br>Allow VAT<br>Txan.Type |                                                                  | FI       Save         Esc       Exit |
| UTL924A Syste                                              | m Utilities : Cash Payout Codes                                  |                                      |
| System Utilities :                                         | POS Cash Payout Codes [POSCPC]                                   |                                      |
| Code                                                       | TEST                                                             | Dptions *                            |
| Description                                                | THIS IS A TEST                                                   | F10 Save                             |
| GL.Acc.No.                                                 | 6150 Ø Advertising                                               | Esc Exit                             |
| Allow VAT                                                  |                                                                  |                                      |
| Txan.Type                                                  |                                                                  |                                      |
|                                                            |                                                                  |                                      |
|                                                            |                                                                  |                                      |
| UTL924A System                                             | n Utilities : Cash Payout Codes                                  |                                      |
| Replenishment Code                                         |                                                                  |                                      |
| Payee                                                      | 01 - STAFF WELFARE - NO VAT<br>02 - MANAGEMENT PAYOUT – UNALLOCA |                                      |
| Reference                                                  | 05 - SUPPLIER PAYMENT<br>08 - DEBTOR REFUND                      |                                      |
| Details                                                    | TEST - THIS IS A TEST                                            |                                      |